## **INSTRUCTIVO PARA PAGOS PECUNIARIOS**

#### Alcance

Si requieres hacer un pago por concepto de pecuniarios ten en cuenta que la universidad implementó un portal de pago los siguientes servicios: Duplicado carné (Unab, Edupol y Caldas), Estudio de Homologación y Equivalencia, Homologación y validación de Ingles, preparatorios, proyectos Tesis, prueba de Informática básica o cultura informática, Prueba extemporánea de Informática básica o cultura informática, Supletorios y Habilitaciones de pregrado, validación de pregrado T&T.

## Paso 1: Ingreso.

Debes dirigirte al siguiente enlace <u>https://gateway1.ecollect.co/eCollectPlus/SignIn.aspx</u>, ten presente que este pago se verá reflejado al siguiente día hábil.

## Paso 2: Portafolio de Servicios:

Presiona en el recuadro ver portafolio de servicios. Tal como se muestra en la imagen.

| man Módulo de Reca                                          | audos                                                                       | SALIDA SEGURA |
|-------------------------------------------------------------|-----------------------------------------------------------------------------|---------------|
|                                                             | Bienvenidos al Sistema de Recaudo                                           | 05            |
| A                                                           | QUÍ PODRÁS REALIZAR TUS PAGOS DE MANERA S                                   | SEGURA        |
| CLIC                                                        | Conoce los servicios que<br>tenernos para ti<br>VER PORTAFOLIO DE SERVICIOS |               |
| Sitio protegido por reCAPTCHA, aplican las políticas de pri | ívacidad y térmínos de Google                                               |               |
|                                                             | Seguro para ti                                                              |               |
|                                                             |                                                                             |               |
|                                                             |                                                                             |               |

POLÍTICAS CORPORATIVAS

## Paso 3: Escoge el Servicio a pagar.

En esta ventana debes dar clic en el recuadro debajo del nombre del servicio que deseas adquirir.

| PORTAFOLIO DE S                                |                                                       |                                                                              | i <b>=</b>                                                            | -0- 2 3                                                                                                    |
|------------------------------------------------|-------------------------------------------------------|------------------------------------------------------------------------------|-----------------------------------------------------------------------|----------------------------------------------------------------------------------------------------|
|                                                | · · · · · · · · · · · · · · · · · · ·                 |                                                                              |                                                                       | + SIGUIENTE                                                                                                    |
| DUPLICADO DE CARNÉ<br>UNAB Y EDUPOL            | ESTUDIO DE<br>HOMOLOGACIÓN Y<br>EQUIVALENCIA PREGRADO | ESTUDIO DE<br>HOMOLOGACIÓN Y<br>EQUIVALENCIA<br>TECNOLOGÍAS UNAB Y<br>EDUPOL | HOMOLOGACIÓN Y<br>VALIDACIÓN DEL NIVEL DE<br>INGLES                   | Sitio protegido por reCAPTCHA, aplican las<br>políticas de privacidad y términos de Google<br>Cecollect Tustover escure |
|                                                | •                                                     | •                                                                            | •                                                                     | Contro do Atomoión                                                                                                    |
|                                                |                                                       |                                                                              |                                                                       | Centro de Atención                                                                                                    |
| PREPARATORIOS                                  | PROYECTO TESIS                                        | PRUEBA DE INFORMÁTICA<br>BÁSICA O CULTURA<br>INFORMÁTICA                     | PRUEBA EXTEMPORANEA DE<br>INFORMÁTICA BÁSICA O<br>CULTURA INFORMÁTICA | Si desea mayor información sobre el estad<br>de su operación puede comunicarse a la<br>siguiente línea telefónica:      |
| •                                              | •                                                     |                                                                              | •                                                                     | Enviar sus inquietudes al correo:<br>financiera@unab.edu.co                                                             |
| SUPLETORIOS Y<br>HABILITACIONES DE<br>PREGRADO | VALIDACION DE PREGRADO<br>YTYT                        |                                                                              |                                                                       |                                                                                                    |
|                                                | \$ Ingresar valor                                     |                                                                              |                                                                       |                                                                                                    |

## Paso 4: Llenar Formulario del servicio.

Al llenar el formulario del servicio de manera correcta le permite a la **Universidad Autónoma de Bucaramanga** la identificación de su pago para que este sea validado, por eso es importante que la información suministrada sea veraz.

- Número de identificación: En este espacio se debe poner el documento de identidad con el que se encuentra activo en la UNAB.
- Tipo de documento: Se debe escoger de acuerdo con la lista desplegable (cédula de ciudadanía, tarjeta de Identidad o cédula extranjería) recuerde que debe tener relación al número registrado anteriormente.

Elaborado por: Angélica Morales Ávila/Karen Rivera Ovalle Dirección financiera UNAB

- > Nombres y Apellidos: Digitar los nombres y apellidos completos del estudiante.
- > Email personal: Digite el correo electrónico donde llegará el soporte de pago.
- Lista detalle: Escoger el concepto que está pagando, ejemplo duplicado carné, habilitaciones pregrado.
- ID estudiante UNAB: Hace referencia al ld alfanumérico con el que se identifica dentro de la universidad ej. (U00125846 / U00024567).
- > Email Unab: Se debe ingresar el correo institucional @unab.edu.co
- Observaciones: Mencionar el curso, habilitación, proyecto, supletorio o materia que está pagando, por ejemplo: (supletorio cálculo integral, Habilitación estadística, preparatorio laboral).

| Módulo de Rec                                                                    | audos  |                      | 111                                         | SALIDA SEGURA                                              |
|----------------------------------------------------------------------------------|--------|----------------------|---------------------------------------------|------------------------------------------------------------|
|                                                                                  |        |                      |                                             | ×                                                          |
| Servicio 1<br>Durbuicado de carnié lunar y edu                                   |        | r a Pagar<br>800.00  | ोच्च Resumen de                             | Pago                                                       |
|                                                                                  |        |                      | i≣ Total a Pa                               | ıgar \$0.00                                                |
| * Número de Identificación del estudiante                                        |        | * Nombre y Apellido  | Sitio protegido<br>políticas de <b>pr</b> í | por reCAPTCHA, aplican las<br>vacidad y términos de Google |
| * Tipo de Documento                                                              | ~      | +57 • * Teléfono     | C ecollect<br>Segropa ra t                  | Trusted Commerce<br>Crick to Valcese                       |
| * E-mail personal                                                                |        | * ID Estudiante UNAB |                                             |                                                            |
| * Lista detalle                                                                  |        |                      |                                             |                                                            |
| DUPLICADO CARNE ESTUDIANTES                                                      | ~      | * Email Unab         |                                             |                                                            |
| * Lista detalle<br>DUPLICADO CARNE ESTUDIANTES<br>DUPLICADO CARNE INSTITU CALDAS | 0      |                      |                                             |                                                            |
| DUPLICADO CARNE POSGRADOS                                                        |        |                      |                                             |                                                            |
| DUPLICADO CARNE BOGOTA                                                           |        |                      |                                             |                                                            |
|                                                                                  |        |                      |                                             |                                                            |
|                                                                                  |        |                      |                                             |                                                            |
|                                                                                  |        |                      |                                             |                                                            |
|                                                                                  |        |                      |                                             |                                                            |
|                                                                                  |        |                      |                                             |                                                            |
|                                                                                  |        |                      |                                             |                                                            |
|                                                                                  | P AGRE | GAR                  |                                             |                                                            |
|                                                                                  |        |                      |                                             |                                                            |

#### Paso 5: Realizar pago.

Una vez se haya diligenciado el formulario se debe dar clic en agregar para hacer el cargue al carrito de compras y seguido dar clic en realizar pago.

| Resumen de Pago                                                                                                    |                                                  |
|----------------------------------------------------------------------------------------------------|--------------------------------------------------|
| DUPLICADO DE CA                                                                                                    | \$42,800.00 🛅 🖋                                  |
| ≡ Total a Pagar                                                                                                    | \$42,800.00                                      |
| + siguii                                                                                                    | ENTE                                             |
|                                                                                                    |                                                  |
| F REALIZA                                                                                                    | R PAGO                                           |
| E REALIZA<br>itio protegido por reCAP<br>iolíticas de privacidad y te<br>collect<br>Seguropa ra te                                                                                                    | R PAGO<br>TCHA, aplican las<br>érmínos de Google |
| E REALIZA<br>itio protegido por reCAP<br>iolíticas de privacidad y te<br>cecollect<br>Segtropa ra te<br>Centro de Atención                                                                                                    | R PAGO<br>TCHA, aplican las<br>érmínos de Google |
| REALIZA<br>itio protegido por reCAP<br>políticas de privacidad y te<br>cecollect<br>Seguo para te<br>Centro de Atención<br>Si desea mayor informaci<br>de su operación puede co<br>siguiente línea telefónico                        | R PAGO                                           |
| REALIZA<br>itio protegido por reCAP<br>colfticas de privacidad y te<br>cecollect<br>Segurope re to<br>Centro de Atención<br>Si desea mayor informaci<br>de su operación puede co<br>siguiente línea telefónica<br>\$ 6436111 ext 138 | R PAGO                                           |

### Paso 6: Método de pago.

La plataforma de portafolio de servicio le permite escoger la facilidad de su pago **PSE / TARJETA DE CREDITO**. Escoja el de su preferencia y este lo llevará a la plataforma de su banco.

# Elaborado por: Angélica Morales Ávila/Karen Rivera Ovalle Dirección financiera UNAB

| PSE TARJETA DE CREDITO                                                                                                    |                                                |                                                                              | <b>G</b> REGRE | SAR |                                                            |
|----------------------------------------------------------------------------------------------------|------------------------------------------------|------------------------------------------------------------------------------|----------------|-----|------------------------------------------------------------|
| A Realiza débito desde cuentas corriento<br>el banco, el sistema PSE solicitará regi<br>procedimiento solo ingresa el correo e | e y ahorro de<br>strar tu corre<br>electrónico | bancos en Colombia, una vez seleci<br>o la primera vez, si ya realizaste est | cione<br>:e    | ×   | ■ Resumen de pago   DUPLICADO DE CA \$42,800.00            |
| pse                                                                                                    |                                                |                                                                              |                |     | I≣ Total a Pagar \$42,800.0                                |
| * Entidad Financiera                                                                                                    | ~ Ø                                            | * Tipo de Persona                                                            |                | ~ 0 | S REALIZAR PAGO                                            |
| * Nombre y apellidos del titular                                                                                               | 0                                              | +57 • Celular                                                                | 0              |     | Sitia protogido por roCADTCHA policon lor                  |
| * Dirección titular                                                                                                    | 0                                              | * Tipo de Identificación                                                     |                | • 0 | políticas de privacidad y términos de Google<br>coecollect |
|                                                                                                    |                                                |                                                                              |                |     | Seg i ro pa ra ti 🔒 🛛 Click to Val date                    |